### 設計・測量等 入札参加事業者 各位

## 設計・測量等における電子入札の実施にともなう 発注情報検索方法等について

令和元年 10 月1日以降に公告又は指名を行う水道局、交通局及び消防局の 設計・測量等の入札案件を対象に、原則、電子入札を実施することについて、発 注情報検索、電子入札システムの起動の画面をご案内します。

#### 1 発注情報検索(案件詳細を確認する)

(1) ヨコハマ・入札のとびら画面で「入札・契約情報」をクリック

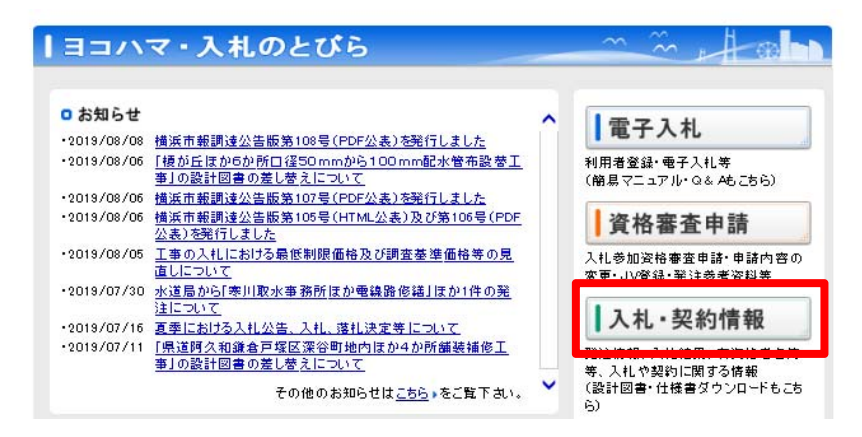

(2)入札・契約情報画面で「物品・委託等、設計・測量等」の「発注情報」を クリック

| ◎工 事                                                                                          | <ul> <li>物品・委託等、設計・測量等</li> </ul>                  |  |  |  |
|-----------------------------------------------------------------------------------------------|----------------------------------------------------|--|--|--|
| 発注情報<br>工事の一般競争入礼案件の発注情報の検索、一般競<br>争入礼・指名競争入礼(電子図測しを指定しているもの)の設計図書のダウンロード、総合評価落礼方式実<br>施美禎書一覧 | 発注情報<br>物品・委託等、設計・測量等の発注情報                         |  |  |  |
|                                                                                               | 有資格者名簿<br>有資格者名、所在地、登録種目等の情報                       |  |  |  |
| 有資格者名簿等<br>有姿格者名簿(有姿格者名、所在地、登録工種等の<br>情報)、格付工種有姿格者一覧、災害協力者名簿、優<br>良工事請負業者表彰名簿                 | う入札・契約結果<br>物品・委託等、設計・測量等の入札・契約結果一覧                |  |  |  |
|                                                                                               | 受注者の方へ(お願い)<br>本市発注契約を履行するにあたっての受注業者の方             |  |  |  |
| 第注見通し<br>今年度に発注が予定されている工事の情報                                                                  |                                                    |  |  |  |
| <ul> <li>入札・契約結果</li> <li>工事の入礼・契約結果一覧</li> </ul>                                             | 一款就学入礼(案件付)の書類提出方法や連絡先等<br>がご覧になれます。(財政局契約第二課案件のみ) |  |  |  |
| 受注者の方へ(お願い)<br>本市発注の工事を施工するにあたっての受注業者の<br>方への案内                                               |                                                    |  |  |  |
| 工事技術情報                                                                                        |                                                    |  |  |  |

(3)発注情報(物品・委託等及び設計・測量等)画面で「発注情報(一般競争・ 公募型)」をクリック

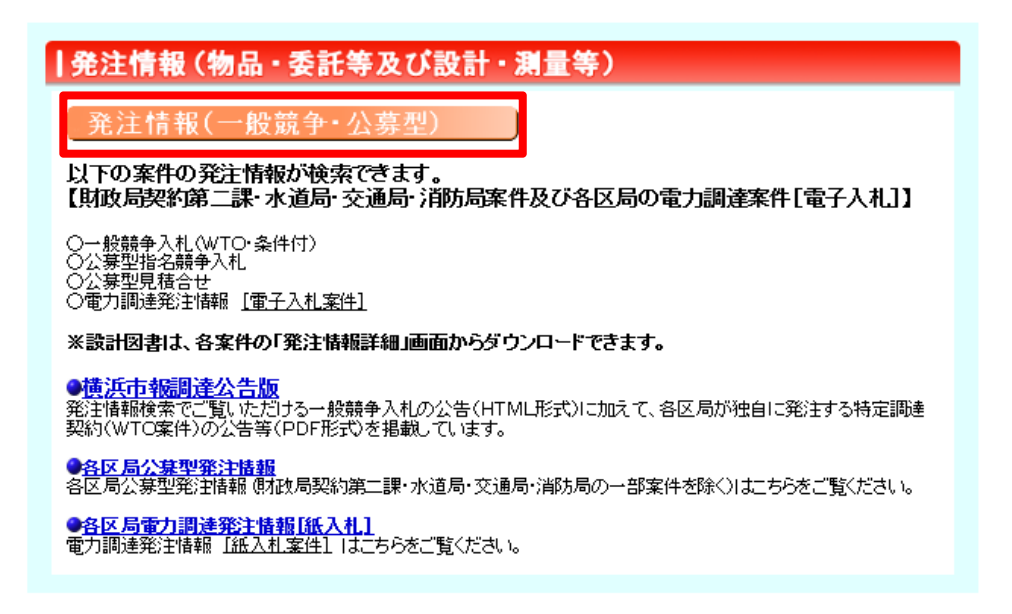

(4)発注情報検索(物品・委託等)画面で、「年度※①」を選択のうえ、水道局、交通局の設計・測量等の案件については、契約担当局欄「水道局」、「交通局」にチェックをいれて検索してください。消防局は「その他の区局」に チェックをいれて検索すると電子入札案件について、発注情報が検索できます。

#### 発注情報検索(物品·委託等)

●入札参加申込受付中案件は、15 件です。(一般兼争(WTO)、公泰型指名競争入札など申込が必要な案件の件数です。) ●入札(見続)可給案件は、29 件です。(上記の入札参加申込が必要な案件は読きます。)

| 【初品・変託等】<br>次の条件を選択後<検索>を押して | (Kā)                                                                                                    |
|------------------------------|----------------------------------------------------------------------------------------------------|
| 年度                           | ✓ ※人札実施の年度ではなく契約時間の年度を必ず選択してください。(※選択必須)□早期発注案件検索(早期発注案件の検索を行う場合はチェックしてください)<br>※契約時間日ッ子統に1年4月1日~平統11年4月30日の満件は「今時元年度」に含まれます。                                                                                                  |
| 契約番号                         | (※入力任幸)                                                                                                    |
| 契約担当局                        | □財政局契約第二計 □水道局 □交通局 □その他の区局 (※消防局案件の一部を含む、被数選択可、選択任意) <u>発注情報検索対象外の区局はこちら</u>                                                                                                    |
| 所在地区分                        | (※選択任意)                                                                                                    |
| 入礼方式                         | □→ 般策争(WTO) □→ 般競争(WTOを除く) □指名競争(公泰型) □見積合せ(公泰型) (※複数選択可、選択任意)                                                                                                    |
| 資格の区分                        | ▼ (※選択任意、ただし種目で検索する場合は選択必須)                                                                                                    |
| 種目                           | ✓ ✓ ✓ (※選択任意)                                                                                                    |
| 件名                           | (※入力任意)<br>※金角文字で入力してくたさい,中間一致で機素を行います。                                                                                                    |
| 入札日又は公告日<br>(電子入札の場合は入札耕切日)  | <ul> <li>○人札目 @ 公告日 (公法日)</li> <li>○大相 □ @ ○日 ~ (奈和 ▽) [年 ] 月 [日 (※ 入力任意)</li> <li>※平純EF で入力して決さい。まだは使眠の日 の設置 90条件 30倍は(意能とは用しは付き入力して決さい。</li> <li>□合本おカ<br/>ご合本おカットバラシックすると入れ方式や着目 考測得らず 51歳以入れ日又はか合日 の原件を全体出力します。</li> </ul> |

#### ◎焼素 | ダクア 「検索」ボタンは一回たけクリックしてくたさい。 復数回クリックすると正しく勤作しない可能性がありますのでご注意くたさい。

- ※① 年度は入札実施の年度ではなく、契約締結の年度です。
  - 例) 令和元年度に入札を実施している令和2年4月1日以降の契約案件
    - ⇒ 令和2年度を選択

# <u>令和 2 年度契約の早期発注の場合は「2年度」を選択し、早期発注案件検索</u>の∞を入れてください。

#### 2 電子入札システムの起動(案件への入札参加の操作)

(1) ヨコハマ・入札のとびら画面で「電子入札」をクリック

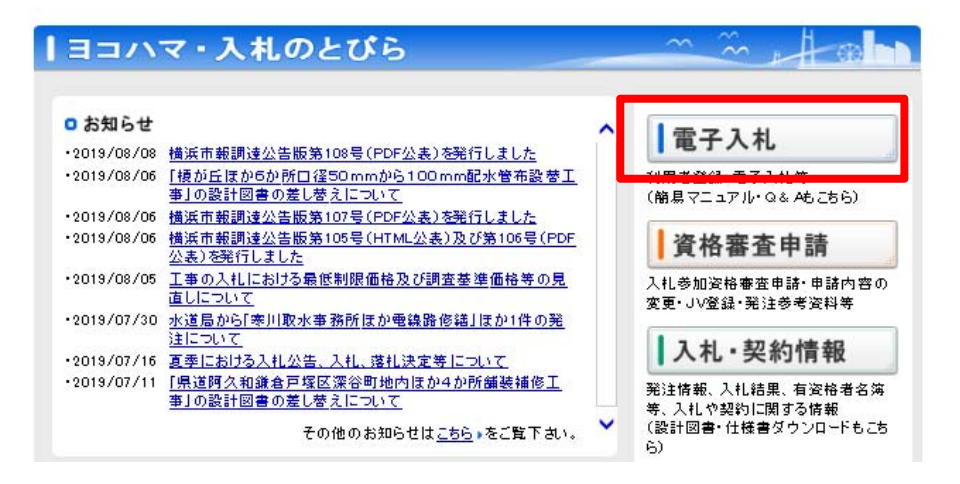

(2) 横浜市電子入札システム画面で「電子入札システムログイン」をクリ ック

| <b>南子入札 システムじ</b>                                 | 「関するお知らせ                                                                    |                                                                                                    |
|---------------------------------------------------|-----------------------------------------------------------------------------|----------------------------------------------------------------------------------------------------|
| (電子入札シス)                                          | テムを利用する際のパソコン設定についてはこ                                                       | <u>56</u> をご覧ください。)                                                                                                    |
| <ul> <li>         ・         ・         ・</li></ul> | )利用に関する重要なお知らせについて(平成31                                                     | 年1月24日) 🚥                                                                                                    |
| <ul> <li>JRE8の公式サポー</li> </ul>                    | *終了と電子入札用サポート延長版のご案内に                                                       | ついて(平成30年8月28日)                                                                                                    |
| <ul> <li>・ 電子入札システムの</li> </ul>                   | )Windows Vista適用終了について(平成29年8月                                              | 12日)                                                                                                    |
| <ul> <li>【重要】設計図書の</li> </ul>                     | )ファイルダウンロードについて(注意事項)(平成                                                    | [29年7月26日)                                                                                                    |
| <ul> <li>平成29・30年度の随</li> </ul>                   | 時申請の受付を開始しました(平成29年4月3)                                                     | 3)                                                                                                    |
| • Windows Vistaの推測                                | 置環境からの除外について(平成29年3月16日)                                                    |                                                                                                    |
| • 平成28年6月6日(月                                     | )から「Windows10(32bit及び64bit版)]及びWindo                                        | ws10向けInternet Explorer 11に対応します                                                                                                    |
| (平成28年6月3日)                                       |                                                                             |                                                                                                    |
| • 横浜市電子入札シン                                       | ステムは JRE8.0 に対応しました。 (平成28年3月                                               | ∃30⊟)                                                                                                    |
| • 電子入札システムへ                                       | 、のログインができない事象について(平成26年)                                                    | 9月10日)                                                                                                    |
| <ul> <li>【重要】新暗号アル</li> </ul>                     | ゴリズムへの対応について(平成26年7月14日)                                                    |                                                                                                    |
| . Windows 8 / Window                              | vs 8.1及びInternet Explorer 10 / Internet Explor                              | er 11への対応について(平成26年7月14日)                                                                                                    |
| · (重要) 電子入礼シ                                      | ステムの添付ファイルの取扱い等について(注)                                                      | (平成20年11月26日)                                                                                                    |
|                                                   |                                                                             |                                                                                                    |
|                                                   |                                                                             |                                                                                                    |
| <b>T7 1 H 3 7 1</b>                               |                                                                             |                                                                                                    |
| ● 電子入札システム                                        | 電子入礼システムログイン                                                                |                                                                                                    |
| ■ 電子入札システム<br>ログイン                                | 電子入礼システムログイン                                                                | ■ Q&A( <u>はこちら</u><br>■ 電子入札舗易マニュアルは <u>こちら</u><br>■ 電子入札運用基準は <u>こちら</u>                                                             |
| ■ 電子入札システム<br>ログイン                                | 電子入礼システムログイン<br>10月日 日本(12月17日) クリックして                                      | ■ Q&A( <u>) こちら</u><br>■ 電子入札開島マニュアルは <u>こちら</u><br>■ 電子入札運用基準は <u>こちら</u><br>◆電子入札に必要な優勝◆                                            |
| ■ 電子入札システム<br>ログイン                                | 電子入札システムログイン<br>利用者 本本 (大和) キョンスには 2000<br>下さい。                             | ■ Q&A( <u>たちら</u><br>■ 電子入札振発マニュアルは <u>こちら</u><br>■ 電子入札に開基単は <u>こちら</u><br><u>◆電子入札に応要な機器●</u><br>(パソコンを準備する前に必ず機器してください)            |
| ■ 蚕子入札システム<br>ログイン                                | 電子入札システムログイン<br>HING エス (スポノーモース)には2292して<br>Tさい。                           | ■ Q&A(たちら<br>■ 電子人札開基マニュアルはごちら<br>■ 電子入札運用基準はごちら<br>◆電子入札に必要な機器●<br>(パリコンを準備する前に必ず確認してくたさい)<br>◆動作保証している推選環境以外のパ                      |
| ■ <b>亜</b> 子入札システム<br>ロダイン                        | 電子入れシステムログイン<br>HING エス (エカバーモン A C (2000)<br>Toto<br>Toto<br>こ不明な点はヘルプデスクヘ | ■ Q&Aはこちら<br>■ 電子人札課用基準はごちら<br>■ 電子人札課用基準はごちら<br>今電子入札に必要な機器●<br>(パリコンを準備する前に必ず確認してください)<br>◆ 動作保証している推選環境以外のパ<br>コンやセキュリティ環境の設定をしている |

(3)電子入札画面で、<u>契約担当区局のいずれかをクリック</u>すると、電子入札シ ステムが起動します。(水道局、交通局の場合は「水道局」「交通局」、消防 局の場合は「その他の区局」をクリックします。)

| 電子                                        | 一入札                                    |
|-------------------------------------------|----------------------------------------|
| ● <u>利用者登録</u><br>●契約担当局選択<br>契約担当局のリンクをク | リックしてください。                             |
| 契约担当区局                                    | <u>財政局(契約部)</u><br>水道局<br>交通局<br>その他区局 |
| ※契約担当区局は、発注情報詳細の契約                        | 事務担当課に記載の厚名を選択してくたれ                    |
| (信頼済みサイトへ                                 | の登録方法はこちら)                             |

(4)電子入札システムが起動しますので、「電子入札メインメニューへ」をク リックします。

|   | JRE6/JRI | E7/JRE8F | A |  |
|---|----------|----------|---|--|
| 重 | 子入札メ-    | <u> </u> |   |  |

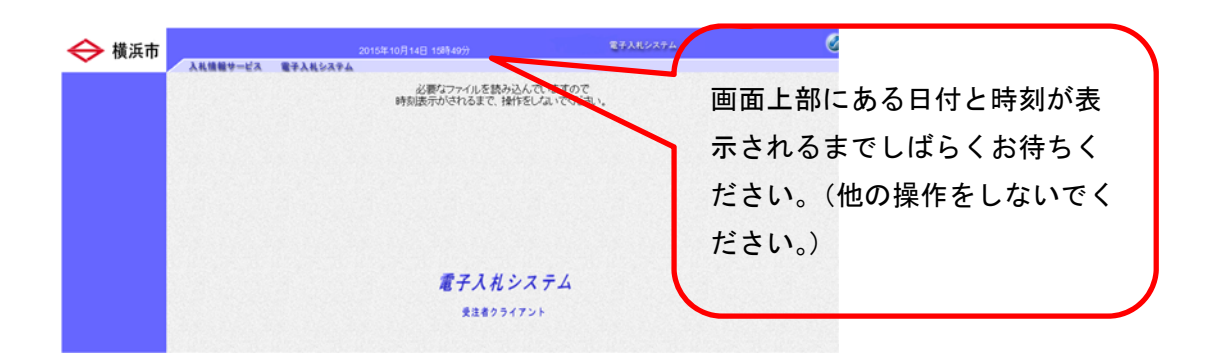

この操作の続きは、「電子入札簡易マニュアル(物品・委託等)」をご確認ください。 ログインには認証局から購入した IC カード及び PIN 番号が必要です。

また、初めてICカードを使う際は利用者登録が必要です。横浜市一般競争入 札有資格者名簿登載時に通知された「ユーザID」「パスワード」「業者コード」 を使用して登録を行います。

「電子入札簡易マニュアル(物品・委託等)」

【操作説明】p7【利用者登録】p8【調達案件の検索】p13 【一般競争入札(WTO)入札参加資格確認申請書等の提出】p14 【入札(見積)書の提出】p19

|横浜市電子入札システム 電子入札システムに関するお知らせ (電子入札システムを利用する際のパソコン設定についてはこちらをご覧ください。) 電子入札システムの利用に関する重要なお知らせについて(平成31年1月24日) • JRE8の公式サポート終了と電子入札用サポート延長版のご案内について(平成30年8月28日) 
 ・
 <u>電子入札システムのWindows Vista適用終了(こついて</u>(平成29年8月2日)
 • 【重要】設計図書のファイルダウンロードについて(注意事項)(平成29年7月26日) • 平成29・30年度の随時申請の受付を開始しました(平成29年4月3日) • Windows Vistaの推奨環境からの除外について(平成29年3月16日) 平成28年6月6日(月)から「Windows10(32bit及び64bit版)」及びWindows10向(けInternet Explorer 11(に対応します。) 電子入札関連資料・ ■工事 ■物品· 委託等 マニュアル • 横浜市電子入札運用基準(工事請負関係) • 横浜市電子入札運用基準(物品·委託等] <u>操作マニュアル(詳細)</u> ※分割版 掲載場所※ • 電子入札簡易マニュアル(工事) ヨコハマ・入札のとびら 『ダウンロード』 特定JMによる入札方法は 
 一般競争入札(WTO対象案件)における電子 入札参加手続きについて
 → ダウンロードファイル一覧 『電子入札の操作マニュアル 等(6件)』 内訳書の容量上限の拡大及び拡大に伴うエ ラーへの対応について 
 ・
 <u>電子入札に関するQ&A</u>
 □電子入札の準備・ ブラウザ・Javaのキャッシュのクリアについて Q& A <u>電子入札の準備</u> 雷子入札,体験システム PCの準備 電子入札体験システム ICカードの準備 電子入札の操作がWeb上で <u>体験</u>できます。 接続確認したコアシステム対応認証局 お問合せ先

【電子入札ヘルプデスク】

電話:045(662)7992

・開設時間:午前9時から午後5時まで(※土、日及び祝日は除く)